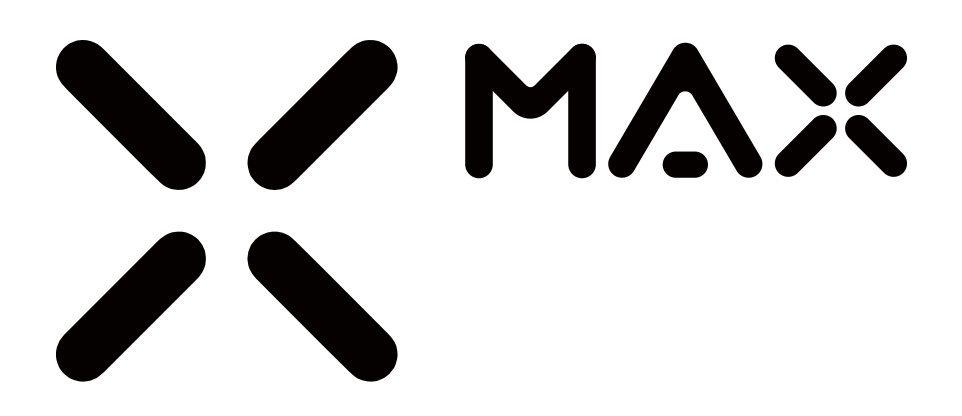

# **User Manual**

v1.0.0

**MIDIPLUS** 

#### CONTENT

|                                          | 1  |
|------------------------------------------|----|
| IMPORTANT NOTES:                         | 1  |
| 1. OVERVIEW                              | 2  |
| 1.1 The TOP PANEL                        | 2  |
| 1.2 THE REAR PANEL                       | 2  |
| 2. GUIDE                                 | 3  |
| 2.1 READY TO USE                         |    |
| 2.2 X KNOB                               | 5  |
| 2.3 TRANSPOSE AND OCTAVE                 | 5  |
| 2.4 PITCH AND MODULATION                 | 5  |
| 2.5 X BAND                               | 6  |
| 2.6 TRANSPORT BUTTONS                    | 6  |
| 2.7 KNOBS                                | 7  |
| 2.8 BUTTONS                              | 7  |
| 2.9 FADERS (ONLY X6 MAX AND X8 MAX)      |    |
| 2.10 PADS                                |    |
| 2.11 FUNCTION BUTTONS                    | 9  |
| 2.12 KEYBOARD                            | 9  |
| 3. FUNCTION BUTTONS                      |    |
| 3.1 SCENE BUTTON                         |    |
| 3.2 ARP BUTTON                           |    |
| 3.3 PAD 9-16 BUTTON                      |    |
| 3.4 CHORD BUTTON                         |    |
| 3.5 SUSTAIN BUTTON                       |    |
| 3.6 SPLIT BUTTON                         |    |
| 3.7 KNOB BUTTON                          |    |
| 3.8 BUTTON BUTTON                        |    |
| 3.9 PAD BUTTON                           |    |
| 4. SETTING MODE                          |    |
| 4.1 CHANGING THE KEYBOARD VELOCITY CURVE |    |
| 4.2 CHANGING THE MIDI CLOCK MODE         |    |
| 4.3 CHANGING THE BANK MSB                |    |
| 4.4 Changing the bank LSB                |    |
| 4.5 SELECTING A SMART SCALE              |    |
| 4.6 CHANGING THE SCALE MODE              |    |
| 4.7 CHANGING THE MIDI CHANNEL            |    |
| 5. FACTORY RESET                         | 14 |
| 6. DAW SETTINGS                          |    |
| 6.1 ABLETON LIVE                         |    |
| 6.2 STEINBERG CUBASE/NUENDO              |    |
| 6.3 FL STUDIO                            |    |

|   | 6.4 LOGIC PRO X           | 19   |
|---|---------------------------|------|
| 7 | . MIDIPLUS CONTROL CENTER | . 20 |
| 8 | . APPENDIX                | . 21 |
|   | 8.1 SPECIFICATIONS        | 21   |
|   | 8.2 SCALES                | 22   |
|   | 8.3 MIDI CC LIST          | 23   |
|   | 8.4 SOUND LIST            | 24   |
|   |                           |      |

# Introduction

Thank you for purchasing the X Max Series MIDI keyboard. This series includes X4 Max, X6 Max, and X8 Max, which feature 49, 61, and 88 semi-weighted keys with velocity-sensitive and aftertouch. They come with over 200 built-in voices, equipped with pitch bend and modulation wheels, transport controls, encoders, and pads. In addition, the X Max Series is compatible with many popular DAWs. It offers 20 smart scales, including Chinese Pentatonic, Japanese, Blues and more. With four velocity response curves, including Normal, Fixed, Soft and Hard, it provides an enhanced user experience. Please read this guide carefully before use to get started quickly.

# **Important Notes:**

Please read the following precautions carefully before use to avoid damaging the equipment or causing personal injury. Precautions include but are not limited to the following:

- 1. Read and understand all the illustrations.
- 2. Always follow the instructions on the device.
- 3. Before cleaning the device, always remove the batteries and the USB cable. When cleaning, use a soft and dry cloth. Do not use gasoline, alcohol, acetone, turpentine or any other organic solutions; do not use a liquid cleaner, spray or cloth that's too wet.
- 4. Disconnect the USB cable and remove the batteries if not used for extended periods.
- 5. Do not use the device near water or moisture, such as a bathtub, sink, swimming pool or similar place.
- 6. Do not place the device in an unstable position where it might accidentally fall over.
- 7. Do not place heavy objects on the device.
- 8. Do not place the device near a heat vent at any location with poor air circulation.
- 9. Do not open or insert anything into the device that may cause a fire or electrical shock.
- 10. Do not spill any kind of liquid onto the device.
- 11. Do not expose the device to hot sunlight.
- 12. Do not use the device when there is a gas leak nearby.

# 1. Overview

#### 1.1 The Top Panel

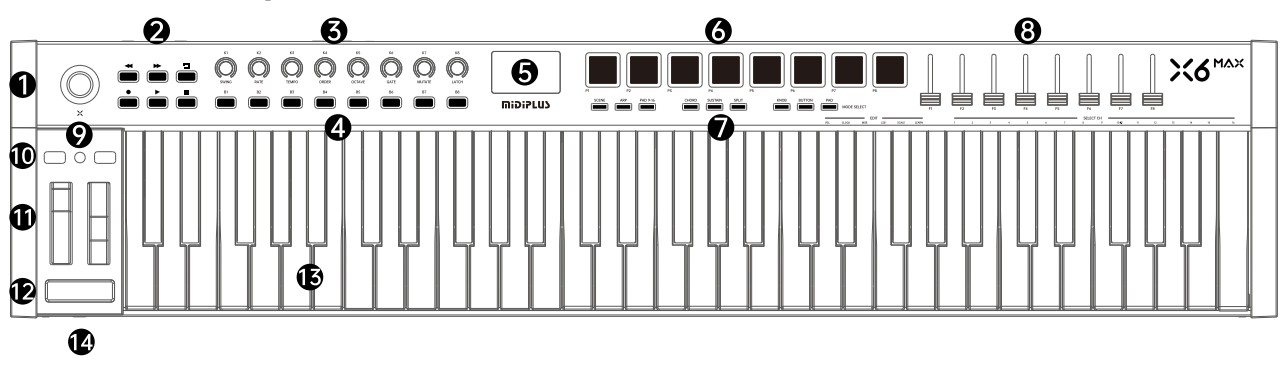

- ① X knob: For controlling DAW and software instrument parameters or setting the keyboard parameters.
- 2 Transport buttons: For controlling the transport of DAW.
- ③ Knobs: For the control of DAW and software instrument parameters.
- (4) Buttons: For the control of DAW and software instrument parameters.
- (5) **Display**: Provides real time feedback of control information.
- 6 Pads: Send channel 10 instrument notes.
- 1 Function buttons: For controlling the keyboards function.
- (8) faders (Only X6 Max and X8 Max) : For the control of DAW and software instrument parameters.
- (9) Transpose button: Activate keyboard's semitone control.
- 10 Octave buttons: Activate keyboard's octave control.
- (1) **Pitch & Modulation touch joywheel**: For controlling the pitch bend and modulation parameters of the sound.
- 1 X band: For controlling the expression of sounds.
- (3) Keyboard: Trigger notes on/off, also can be used as shortcuts to access edit more parameters.
- (1) Headphone: For access to 6.35mm headphones.

#### 1.2 The Rear Panel

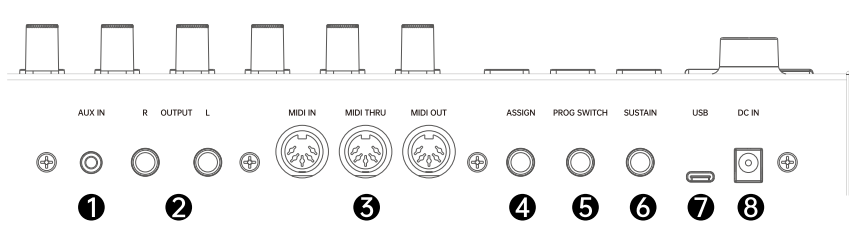

- (1) AUX IN: Stereo audio input.External devices can be connected (3-segment cable only)
- 2 OUTPUT L/R: Connect the active speaker or line in device.
- ③ MIDI IN/THUR/OUT: Receive or send MIDI message, connect the external MIDI device.
- (4) ASSIGN: Assignable pedal input, connect an expression pedal by default.
- (5) **PROG SWITCH**: Assignable pedal input, connect a program change pedal by default.
- 6 SUSTAIN: Assignable pedal input, connect a sustain pedal by default.
- 1 USB: Connect to your computer, this port provides both power and MIDI data
- (8) **DC**: Conect the power adapter.

# 2. Guide

### 2.1 Ready to use

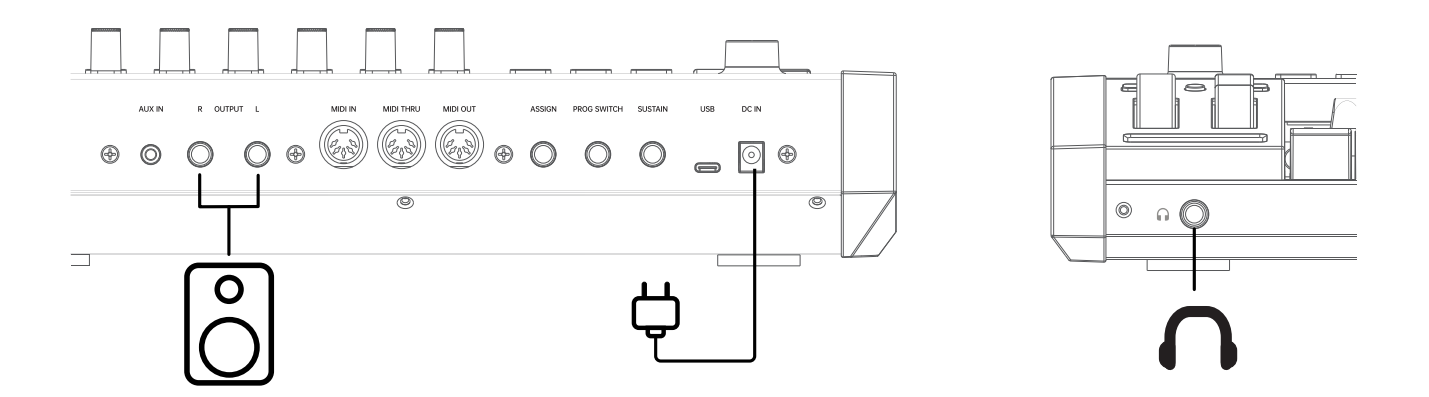

Play in standalone: Please use the included power adapter to connect the X Max, at the same time, please plug your headphones into the headphone jack of the X Max. Alternatively, you can connect to the active speaker through the rear OUTPUT L/R jacks, turn the X knob to select a voice and start playing.

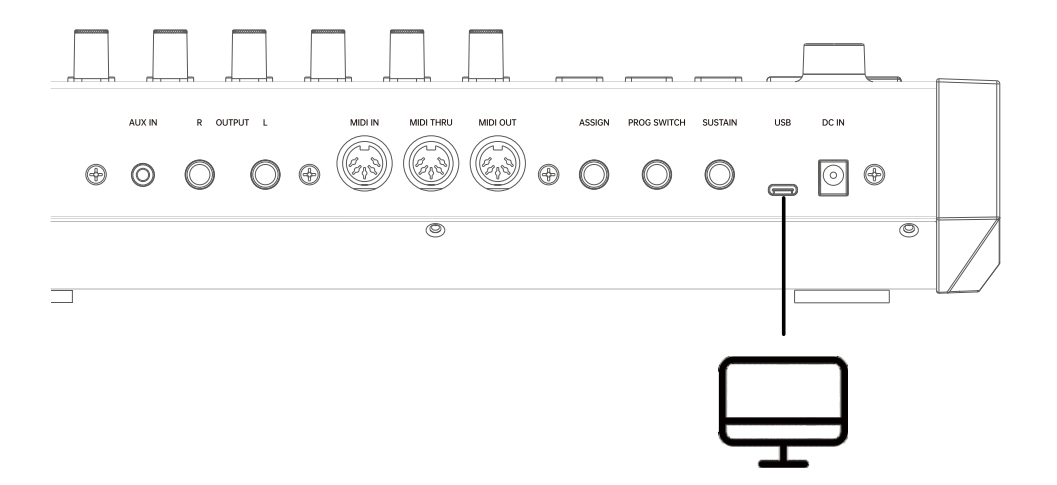

Connect to a Computer: Please use the included USB cable to connect the X Max to your computer. The X Max is a plug-and-play device on both Windows and Mac OS, and it will automatically install the necessary drivers without any additional installation. After launching your DAW software, select the X Max as your MIDI input device to get started.

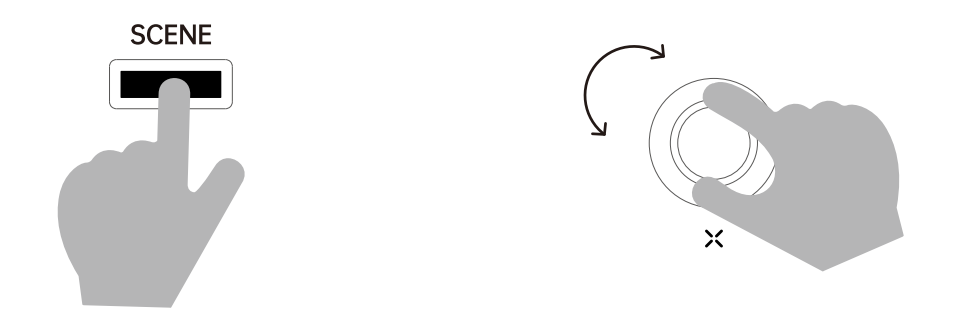

Select a scene: X Max's default scene is Performance, which is designed for standalone use for practice and performance. When you connect X Max to your computer and use DAWs, you can press the SCENE button and then turn the X knob to select the scene that corresponds to your DAW software for a better experience.

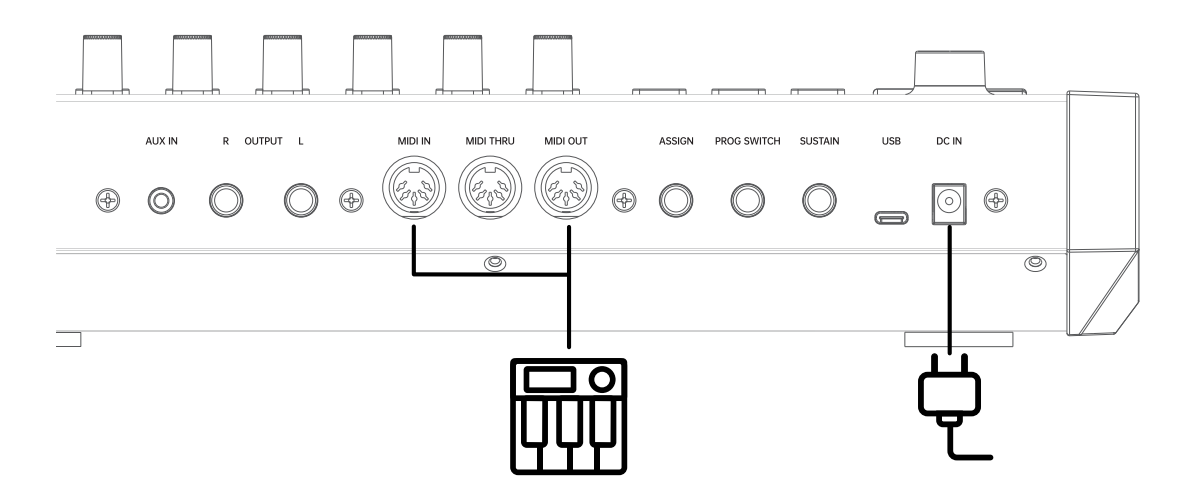

Use with external MIDI device: Use the supplied included power adapter to connect the X Max, and then connect the X Max's MIDI OUT/MIDI IN jacks to the MIDI jacks of an external MIDI device using a 5-pin MIDI cable.

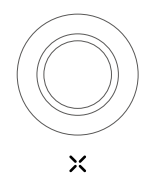

The X knob has two working mode, the default mode is General Mode, long press about 0.5 seconds to switch to Setup Mode, which allows you to set the keyboard's relevant parameter options, for more details please refer to <u>4. Setting Mode</u>.

**Normal Mode**: Turn the X knob to switch sound. Mode change when using some of the function buttons and key sub-functions.

**Setting Mode**: Turn the X knob to select options, press to confirm, press about 0.5 seconds to exit the setting mode.

# 2.3 Transpose and Octave

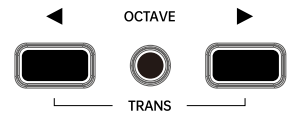

Pressing the  $\blacktriangleleft$  or  $\triangleright$  button to shift the octave range of keyboard, when activated, the selected octave button will light up, press the  $\blacktriangleleft$  and  $\triangleright$  buttons simultaneously to quickly reset the octave shift.

Press and hold the **TRANS button**, then pressing the ◀ or ► button to transpose, when activated, the **TRANS button** will light up, at this time press the **TRANS button** once to turn off the shift temporarily, press the **TRANS button** again to restore the shift memory of the last shift, and press the **TRANS button** to reset the shift setting, the **TRANS button** light will indicate that the shift has been activated with bright orange, the button light will indicate that there exists a shift memory with 70% bright orange, and the button light will indicate that the shift is zero with dark orange.

# 2.4 Pitch and Modulation

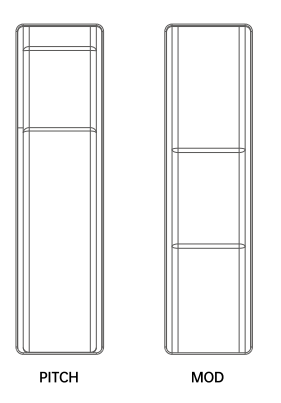

Two joywheel allow for real-time **pitch bend** and **modulation control**.

Sliding up or down on the Pitch joywheel will raise or lower the pitch of the selected tone. Pitch defaults to the middle position and will automatically return to the middle point when you release your hand. Sliding up on the Modulation touch joywheel increases the amount of modulation on the selected sound. Mod defaults to the bottom position and will remain in the last position touched by your finger when you release your hand.

# 2.5 X band

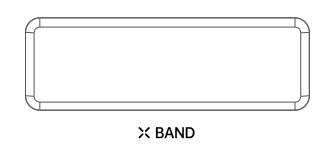

**X Max** series keyboard has a capacitive touch strip for real-time expression control. Sliding left or right on the **X band** will raise or lower the expression. Leftmost is 0, defalt is the max. Sliding left or right, the parameters will remain in the last position touched by you release your hand.

### 2.6 Transport Buttons

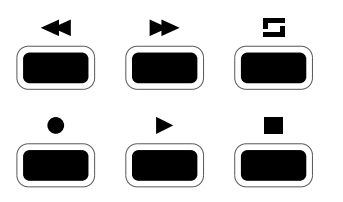

**X Max** series keyboard has 6 transport buttons with two mode: **Performance**(default) and **DAWs** mode. Pressing the **SCENE button**, you can change different DAWs mode. Please refer to <u>3.1 SCENE Button</u> for detailed operation.

The tansport buttons in **Performance mode** have an undefined MIDI CC number, You can map within the DAW software based on your personal usage habits.

In **DAWs mode**, these buttons controls the transport of DAWs, Please refer to <u>6. DAW Settings</u> for detailed operation steps.

| Button | DAW Mode     | Performance mode (MIDI CC) |
|--------|--------------|----------------------------|
| ◀      | Rewind       | CC116                      |
| ▶      | Fast Forward | CC115                      |
|        | Cycle        | CC114                      |
|        | Record       | CC117                      |
|        | Play         | CC118                      |
|        | Stop         | CC119                      |

You can change the buttons' MIDI CC (Continuous Controller) number to control other functions via the configuration software **MIDIPLUS Control Center**. Please refer to <u>7. MIDIPLUS Control Center</u> for detailed operation.

# 2.7 Knobs

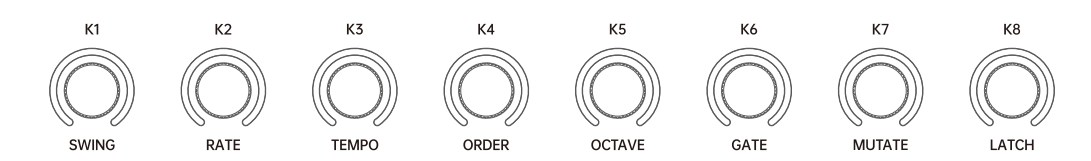

**X Max** series keyboard has 8 assignable knobs with three mode: Performance(default), DAWs and ARP mode.the control functions of each knob are as follows:

| Knob | Function               | MIDI CC Number |
|------|------------------------|----------------|
| K1   | Portamento Time        | CC05           |
| K2   | Portamento Control     | CC84           |
| K3   | Timbre/Harmonic Intens | CC71           |
| K4   | Brightness             | CC74           |
| K5   | Chorus Send Level      | CC93           |
| K6   | Reverb Send Level      | CC91           |
| K7   | Pan                    | CC10           |
| K8   | Channel Volume         | CC07           |

You can change the knobs' MIDI CC (Continuous Controller) number to control other functions via the configuration software **MIDIPLUS Control Center**. Please refer to <u>7. MIDIPLUS Control Center</u> for detailed operation.

# 2.8 Buttons

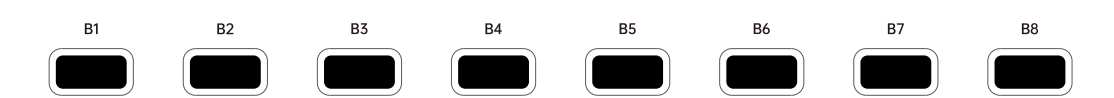

**X Max** series keyboard has 8 assignable buttons with three mode: Performance(default), DAWs and Program Change mode.the control functions of each button are as follows:

| Button | Function                     | MIDI CC Number |
|--------|------------------------------|----------------|
| B1     | Portamento On/Off            | CC65           |
| B2     | Sostenuto On/Off             | CC66           |
| B3     | Soft Pedal On/Off            | CC67           |
| B4     | Legato FootControl           | CC68           |
| B5     | General Purpose Controller 5 | CC80           |
| B6     | General Purpose Controller 6 | CC81           |
| B7     | General Purpose Controller 7 | CC82           |
| B8     | General Purpose Controller 8 | CC83           |

You can change the buttons' MIDI CC (Continuous Controller) number to control other functions via the configuration software **MIDIPLUS Control Center**. Please refer to <u>7. MIDIPLUS Control Center</u> for detailed operation.

# 2.9 faders (only X6 Max and X8 Max)

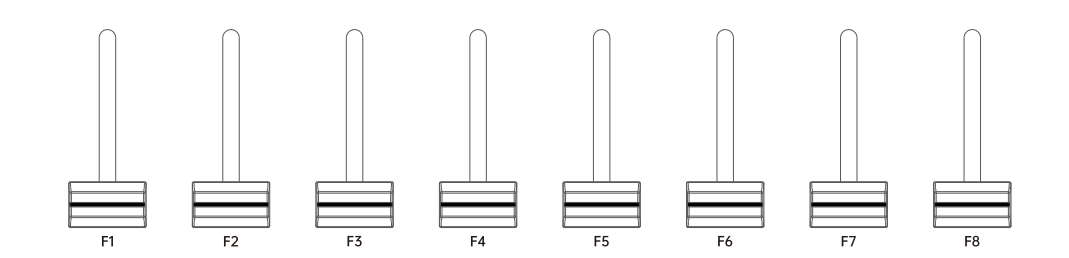

**X Max** series keyboard has 8 assignable faders with two mode: Performance(default) and DAWs mode.the control functions of each fader are as follows:

| fader | Function          | MIDI CC Number |
|-------|-------------------|----------------|
| K1    | Breath Controller | CC02           |
| K2    | Vibrato Rate      | CC76           |
| K3    | Vibrato Depth     | CC77           |
| K4    | Celestes Depth    | CC94           |
| K5    | Tremolo Depth     | CC92           |
| K6    | Phaser Depth      | CC95           |
| K7    | Attack Time       | CC73           |
| K8    | Release Time      | CC72           |

You can change the faders' MIDI CC (Continuous Controller) number to control other functions via the configuration software **MIDIPLUS Control Center**. Please refer to <u>7. MIDIPLUS Control Center</u> for detailed operation.

#### 2.10 Pads

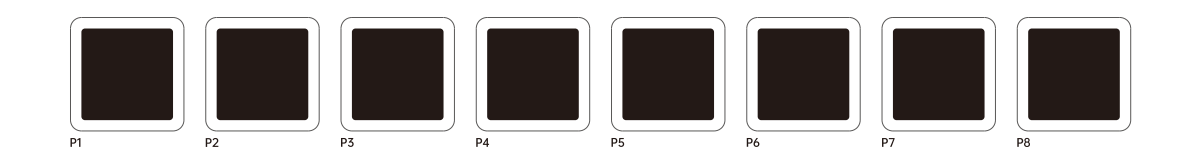

The **X Max** series features 8 velocity-sensitive pads with RGB lights, featuring 4 modes that are switched via the PAD button and CHORD button.

Press the CHORD button to switch between Note mode and Chord Memory mode, and press the PAD button to switch between Note mode and CC mode. You can press the PAD button to activate the Chord Trigger mode after opening the CHORD button.

NOTE mode(Default): Press any PAD to play drums, default control MIDI channel 10.

**Chord Memory mode**: Store chords in the PAD, press any one PAD and play one key to play the chord. **CC mode**: Press any PAD send MIDI CC.

Chord Trigger mode: Press any one PAD to play the chord, default control MIDI channel 1.

### 2.11 Function Buttons

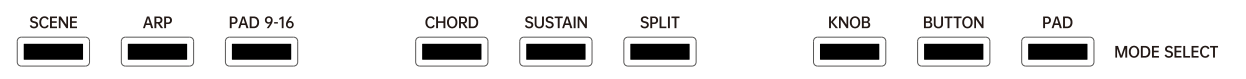

X Max series keyboard has 9 function buttons, please refer to <u>3. Function Buttons</u> for detailed operation steps.

**SCENE Button**: Change DAW preset.

ARP Button: Arpeggiator.

PAD 9-16 Button: Page turning of PADs.

**CHORD Button**: Switch the PADs to chord memory mode.

SUSTAIN Button: Sustain on or off.

SPLIT Button: Keyboard split.

**KNOB Button**: Switch the knobs to arpeggiator control.

**BUTTON Button**: Switch the buttons to quickly change the sound.

PAD Button: Switch the PADs to chord trigger and CC mode.

### 2.12 Keyboard

X Max provides 49/61/88 Full-sized, Semi-weighted velocity-sensitive Keys. These keys also can be used as shortcuts to set controllers, MIDI channel in Setting Mode, for details, please refer to <u>4. Setting Mode</u>.

| _   |       | EDI |     |       |       |   |   |   |   |   |   |   |   |   | _ | SELECT CH |      |    |    |    |    |    |    |
|-----|-------|-----|-----|-------|-------|---|---|---|---|---|---|---|---|---|---|-----------|------|----|----|----|----|----|----|
| VEL | CLOCK | MSB | LSB | SCALE | LEARN |   | 1 | 2 | 3 | 4 |   | 5 | 6 | 7 | 8 | 9         | 10 0 | 11 | 12 | 13 | 14 | 15 | 16 |
|     |       |     |     |       |       |   |   |   |   |   |   |   |   |   |   |           |      |    |    |    |    |    |    |
| T   |       |     |     |       | I     | l | I | I | I |   | I | Ì |   | I |   |           |      |    |    |    | II |    |    |

When in Setting Mode, the keys with labeled functions will be used as shortcuts to access the parameters, the labeled keys as follow:

VEL.: Setting the keyboard velocity sensitive curve, select between Normal, Fixed, Soft, Hard or Custom. The default is Normal.

**CLOCK**: Setting the ARP clock control, select between **Internal**, **USB** and **MIDI IN**. The default is **Internal**. **MSB**: Setting the controller number for "Most Significant Byte" (ie, MSB) of Bank Select. This message has a range between 0 and 127. The default is 0.

**LSB:** Setting the controller number for "Least Significant Byte" (ie, LSB) of Bank Select. This message has a range between 0 and 127. The default is 0.

**SCALE:** Selecting the build in Smart Scale, when a scale is selected, the scale notes will be mapped on the white keys, for details, please refer to <u>8.2 Scales</u>, the default is Off.

**LEARN**: Set the scale mode to **EASY** or **LEARN**.

MIDI CHANNELS: Setting the MIDI Channel of keyboard, the range between 1 to 16, the default is 1.

| Note: | The keyboard   | aftertouch    | can be | assigned to | any CC | controller. | The | default | functions | for |
|-------|----------------|---------------|--------|-------------|--------|-------------|-----|---------|-----------|-----|
| each  | scene preset a | ire as follow | s:     |             |        |             |     |         |           |     |

| Scene            | Aftertouch         | Assignable |
|------------------|--------------------|------------|
| Performance      | CC01               | No         |
| Ableton Live     | Channel Aftertouch | No         |
| Steinberg Cubase | Channel Aftertouch | No         |
| FL Studio        | Channel Aftertouch | No         |
| Logic Pro        | Channel Aftertouch | No         |
| Performance1     | CC01               | Yes        |
| Performance2     | CC01               | Yes        |

# 3. Function Buttons

### 3.1 SCENE Button

Press the **Scene button**, turn the X knob to switch DAW. Press again to confirm the current selection, and the knobs, buttons, faders and transport buttons become the corresponding DAW control. X Max series keyboard also includes 2 Performance presets and 3 USER presets for users to create their own presets.

SCENE

#### 3.2 ARP Button

Press the **ARP button** to activate the arpeggiator, and the Knob button will light up. You can press any note to play the arpeggiator, and turn the knobs to change ARP parameters. Please refer to <u>3.7 KNOB</u> <u>Button</u> for detailed operation of **Knob button**.

ARP

### 3.3 PAD 9-16 Button

PAD 9-16

Press the PAD 9-16 button to page turning of PADs, you can turn pages in note mode, Chord Memory mode and Chord Trigger mode.

# 3.4 CHORD Button

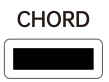

Chord button have 2 function mode:

Short press the button activate **Chord Memory mode**, select any one PAD can play the PAD chord. Pressing and holding the button to enter **Chord Recording mode**, select any one PAD and the PAD light will flash. Then play any note on the keyboard, and press the PAD to stored the chord. Press and hold the chord button again to exit recording, and the chord can be used for **Chord Memory mode** and **Chord Trigger mode**.

### 3.5 SUSTAIN Button

# SUSTAIN

Sustain button button has 2 trigger modes:

Short press the button will on, press again will off.

Pressing and holding the button without releasing it switches the sustain function on, and releasing it switches it off.

### 3.6 SPLIT Button

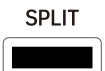

Split button have 2 triggering mode:

Short press button will on, the defalt split point is C4. Any operation after power on will only affect the left partition. Press again will off.

If you press and hold the button without releasing it and press any note to change the split point, that note will be the new split point when the button is released.

# 3.7 KNOB Button

When the **Knob button** is pressed, the 8 controller knobs' functions change to ARP parameter control functions. When the **ARP button** is turned on, the **Knob button** is also turned on. The functions of the knobs when the **Knob button** is switched on are as follows.

KNOB

K1/Swing: Control the swing of even notes. You can select OFF or the range from  $51 \sim 75$ , the default is OFF.

**K2/Rate**: Set the duration of each arpeggiator step. You can select 1/4, 1/4 Triplet, 1/8, 1/8 Triplet, 1/16, 1/16 Triplet, 1/32 or 1/32 Triplet, the default is 1/8.

**K3/Tempo**: Control the tempo of arpeggiator, and the tempo range is from 30~300 BPM. The default is 120 BPM.

**K4/Order**: Change the playing order of arpeggiator. You can select Up, Down, EXCL, INCL, Played, Random or Mutate. The default is Up.

**Up**: Plays the current notes from lowest to highest.

**Down**: Plays the current notes from highest to lowest.

**EXCL**: Plays the current notes from lowest to highest and back again, the lowest note and the highest note play once.

**INCL**: Plays the current notes from lowest to highest and back again, the lowest note and the highest note play twice.

Played: Plays the current notes in the order they were originally played.

**Random**: Plays the current notes in a random, non-repeating order.

Mutate: Plays the current notes in mutate.

**K5/Octave**: Control the octave of arpeggiator, and the octave range is from 1~4. The default is 1. **K6/Gate**: Control the length of the individual notes, and the range is from 5%~95%. The default is 50%. **K7/Mutate**: Control the parameters of mutate, and the range is from 0~100. The default is 0. **K8/Latch**: Control the state of arpeggiator when your hands leave the keyboard. You can select OFF and ON, the default is OFF.

# 3.8 BUTTON Button

BUTTON

8 buttons defail CC mode, when the **Button button** is pressed, the 8 button functions change to quick sound select. Press the **Button button** again back to the CC mode function of buttons. The functions of the buttons when the **Button button** is switched on are as follows.

| Number | Sound          |
|--------|----------------|
| B1     | Grand Piano    |
| B2     | Dyno E.Piano   |
| B3     | FM E.Piano DX  |
| B4     | Class.Strs&Pad |
| B5     | Class.Polysyn  |
| B6     | M12 Brass      |
| B7     | Bangdi         |
| B8     | Guzheng        |

# 3.9 PAD Button

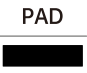

PAD button has 2 function mode:

The 1<sup>st</sup> mode: Press the PAD button to switch between Note mode and CC mode. The first press switches the PAD to CC mode and the PAD button with bright orange, press any PAD to send MIDI CC. The second press switches the PAD to Note mode and the PAD button with dark orange, press any PAD to play drums.

The 2<sup>nd</sup> mode: When the CHORD button is open with bright orange, the Chord Memory mode of the PAD is activated. Then press the PAD button, the CHORD button will turn dark orange and the PAD button will turn green, PAD will go into Chord Trigger mode. In Chord Trigger mode, press the PAD to play chords directly. Press the PAD button again to change to Chord Memory mode, the PAD button will turn dark orange and the CHORD button will turn bright orange, press any one PAD to play one key chord.

# 4. Setting Mode

In the Setting Mode, you can set your keyboard easily. Long press the X knob about 0.5 second, the knob light will breathing when enter the Setting Mode.

# 4.1 Changing The Keyboard Velocity Curve

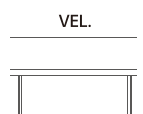

Press and hold the X knob for about 0.5 seconds, when the knob light is breathing, follow these steps:

- 1. Press the key labeled "VEL.", the screen will display the currently selected velocity curve,
- 2. Turn the X knob to select Normal, Fixed, Soft, Hard or Custom,
- 3. Press the X knob to confirm, the screen will display you just selected velocity curve.

### 4.2 Changing The MIDI Clock Mode

CLOCK

Press and hold the X knob for about 0.5 seconds, when the knob light is breathing, follow these steps:

- 1. Press the key labeled "CLOCK", the screen will display the currently selected MIDI clock mode,
- 2. Turn the X knob to select Internal, USB or MIDI IN,
- 3. Press the X knob to confirm, the screen will display you just selected MIDI clock mode.

#### 4.3 Changing The Bank MSB

Press and hold the X knob for about 0.5 seconds, when the knob light is breathing, follow these steps:

MSB

- 1. Press the key labeled "MSB", the screen will display the currently value,
- 2. Turn the X knob to set the controller number between 0 and 127,
- 3. Press the X knob to confirm, the screen will display you just selected controller number.

### 4.4 Changing The Bank LSB

| <br>LSB |  |
|---------|--|
|         |  |
|         |  |

Press and hold the X knob for about 0.5 seconds, when the knob light is breathing, follow these steps: 1. Press the key labeled "**LSB**", the screen will display the currently value,

- 2. Turn the X knob to set the controller number between 0 and 127,
- 3. Press the X knob to confirm, the screen will display you just selected controller number.

### 4.5 Selecting a Smart Scale

| <br>SCALE |   |
|-----------|---|
|           |   |
|           | T |

Press and hold the X knob for about 0.5 seconds, when the knob light is breathing, follow these steps:

- 1. Press the key labeled "SCALE", the screen will display the currently scale,
- 2. Turn the X knob to select a scale,
- 3. Press the X knob to confirm, the screen will display you just selected scale name.

### 4.6 Changing The Scale Mode

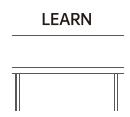

Press and hold the X knob for about 0.5 seconds, when the knob light is breathing, follow these steps:

- 1. Press the key labeled "LEARN", the screen will display the currently scale mode,
- 2. Turn the X knob to select EASY or LEARN,
- 3. Press the X knob to confirm, the screen will display you just selected scale mode.

### 4.7 Changing The MIDI Channel

| _ |   |   |   |   |   |   | — SELEC | T CH |       |    |    |    |    |    |    |
|---|---|---|---|---|---|---|---------|------|-------|----|----|----|----|----|----|
| 1 | 2 | 3 | 4 | 5 | 6 | 7 | 8       | 9    | 10 10 | 11 | 12 | 13 | 14 | 15 | 16 |
|   |   |   |   |   |   |   |         |      |       |    |    |    |    |    |    |
|   |   |   |   |   |   |   |         |      |       |    |    | 11 |    |    |    |

1. Press and hold the X knob for about 0.5 seconds, When the knob light is breathing.

2. Press the corresponding note on the keyboard below the MIDI channels you wish to select. 10 for instance, the screen will displays "10",

The keyboard will exit the Setting Mode, and the MIDI Channel is changed to channel 10 successfully.

# 5. Factory Reset

At some point you may wish to reset your device back to factory settings. To perform a factory reset on your X Max, please follow these steps:

- 1. Disconnect the USB cable or power adapter,
- 2. Press and hold the "B1" and "B2" buttons,
- 3. Plug in the USB cable or power adapter,
- 4. Release the "B1" and "B2" buttons when the screen displays "RESET".

Note: Performing a factory reset will clear all your changes to the keyboard. Please operates carefully. \*Press and hold the 2 Octave buttons and plug in the USB cable or power adapter, X Max will enter update mode. Then plug in the USB cable or power adapter and X Max will switch on normally.

# 6. DAW Settings

X Max series keyboard have two mode: Performance mode(default) and DAW mode. In DAW mode, X knob, Tansport buttons, 8 knobs, 8 buttons and 8 faders can be control of some popular DAWs. You need to change X Max to the corresponding DAW mode, please refer to <u>3.1 SCENE Button</u>. Script download: <u>XMax Script</u>

### 6.1 Ableton Live

1. Download Ableton Live script folder.

2. Copy the **script folder** to

#### Windows:

C:\Users\(your username)\AppData\Roaming\Ableton\Live (version number)\Preferences\User Remote Scripts

#### MAC:

Macintosh HD\Users\(your username)\library\preferences\Ableton\Live (版本号)\User Remote Scripts

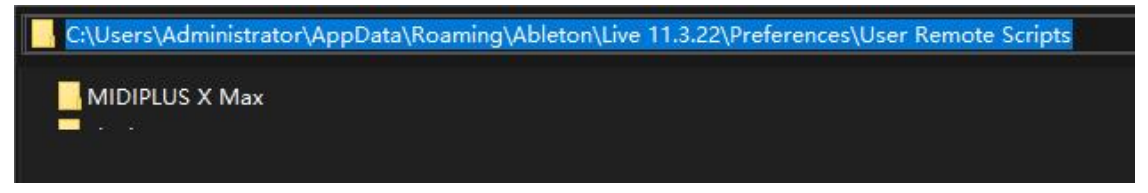

3. Open **Options** >> **Preferences** in the menu bar, select the **Link/Tempo/MIDI** tab, select your keyboard model in the **Control screen**, select your MIDI keyboard in **Input/Output**, and set the settings in **MIDI Ports** as shown below:

| Preferences             |                                     |          |                |     |            |          |        |
|-------------------------|-------------------------------------|----------|----------------|-----|------------|----------|--------|
| Look<br>Feel            | Link                                |          |                |     |            |          |        |
| Audio                   | Show Link Toggle<br>Start Stop Sync | 8        |                | S   | how<br>Off |          |        |
| Link<br>Tempo           | Tempo Follower                      |          |                |     |            |          |        |
| MIDI                    | Show Tempo Fol                      | lower To | ggle 📃         | 1   | lide       |          |        |
| File                    | Input Channel (E                    | Ext. In) |                | 1/2 | <b>*</b>   |          |        |
| Folder                  | MIDI                                |          |                |     |            |          |        |
| Library                 | Control Su                          | face     | Input          |     | Output     |          |        |
|                         | 1 MIDIPLUS X                        | vax 🔻    | X6 Max         | •   | X6 Max     |          | Dump   |
| Plug-Ins                | 2 None                              | <b>_</b> | None           | •   | None       | •        | (Dump) |
| Record                  | 3 None                              |          | None           | •   | None       |          | Dump   |
| Warp                    | 4 None                              |          | None           | •   | None       |          | Dump   |
| Launch                  | 5 None                              |          | None           | _   | None       |          | Dump   |
| ******                  | 6 None                              | M        | None           |     | None       |          | Dump   |
| Licenses<br>Maintenance | Takeover N                          | Node     | None           | •   |            |          |        |
|                         | MIDI Ports                          |          |                |     | Track Sync | Remo     | te MPE |
|                         |                                     |          |                |     |            |          |        |
|                         | ► In: MIDIPLU                       | S X Max  | Input (X6 Max  | )   |            | <b>V</b> | : 80   |
|                         | Out: Microso                        | ft GS Wa | avetable Synth | 1   |            | m        |        |
|                         |                                     |          |                |     |            | 100      |        |
|                         | b Out: MIDIPU                       |          | A              |     |            |          |        |

# 6.2 Steinberg Cubase/Nuendo

1. Download **Cubase** script file.

#### 2. Copy the script folder to

C:\Users\(your username)\Documents\Steinberg\Cubase\MIDI Remote\Driver Scripts\Local

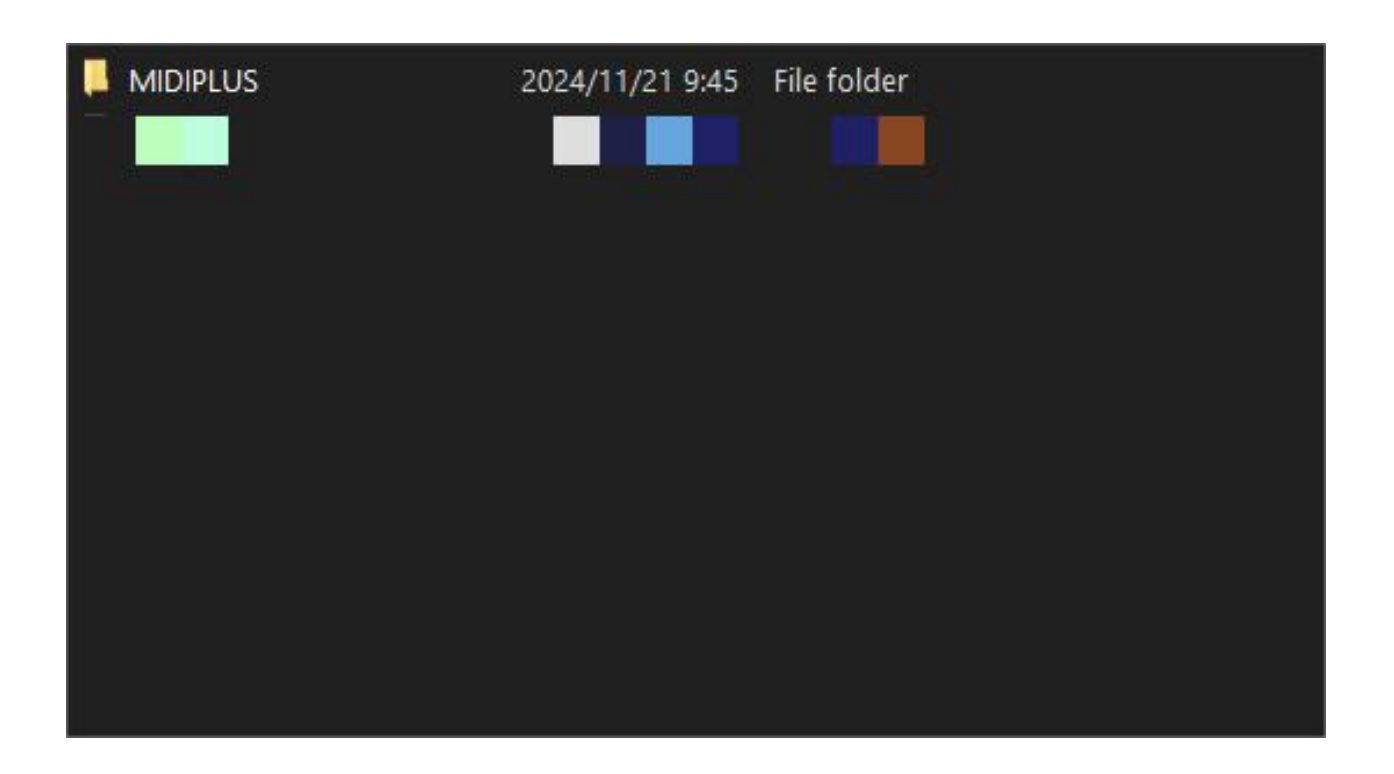

3. Open the software and use it(You need to use Cubase 11 or higher)

# 6.3 FL Studio

- 1. Download FL Studio script folder.
- 2. Copy the script folder to
- C:\Users\Administrator\Documents\Image-Line\FL Studio\Settings\Hardware

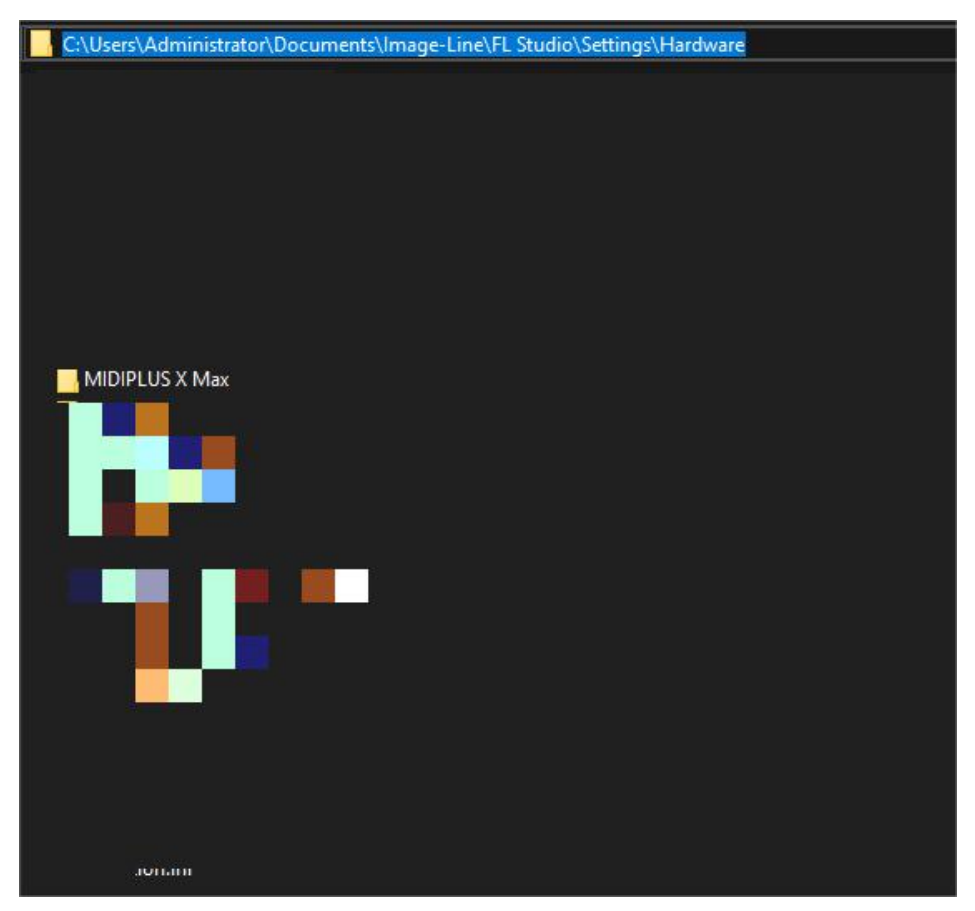

#### 3. In the menu, click **Options** >> **MIDI Settings**.

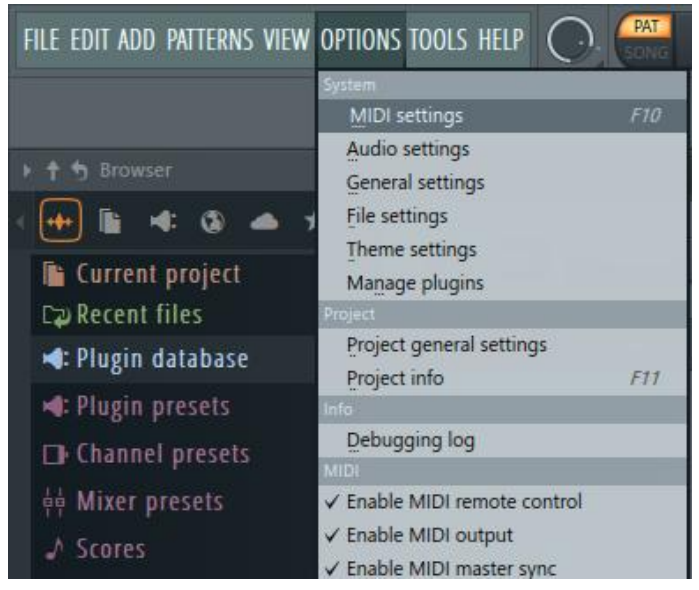

3. Select MIDI in the window, and choose your keybard.

| Settings - MIDI input / output devices                |                      |            | ×      |
|-------------------------------------------------------|----------------------|------------|--------|
| MIDI Audio General File Theme                         | Project Info         | Debug Ab   | out    |
| Output                                                |                      |            |        |
| Microsoft MIDI Mapper<br>Microsoft GS Wavetable Synth |                      |            |        |
| X6 Max                                                | MIDIPLUS X Max       | ወ          |        |
|                                                       |                      |            |        |
| Send master sync                                      |                      |            | Port 0 |
| Master sync offset (milliseconds)                     | Synchronization type | MIDI clock |        |
|                                                       |                      |            |        |
| X6 Max                                                | MIDIPLUS X Max       | Ф          |        |
|                                                       |                      |            |        |
| Enable Controller type MIDIPLUS X Max                 |                      | S I        | Port 0 |

5. In the Controller Type drop down list, select **MIDIPLUS X Max**, and then enable it by clicking "Activate."

| X6 Max                                 | MIDIPLUS X Max |                                       |
|----------------------------------------|----------------|---------------------------------------|
|                                        |                | (generic controller)                  |
|                                        |                | Scripts                               |
|                                        |                | Arturia MiniLab 3                     |
|                                        |                | FLEX Program Change                   |
|                                        |                | Forward CCs Port 10 KEYLAB ESS V2     |
|                                        |                | Forward CCs Port 10 KEYLAB MKII       |
|                                        |                | Forward CCs to current plugin Port 10 |
|                                        |                | KeyLab                                |
|                                        |                | KeyLab Essential mk3                  |
| Controller type MIDIPLUS X Max         | •              | KeyLab Essential V2                   |
| Valocity                               | Om             | KeyLab mk3                            |
| velocity P or Link hole on velocity to | 0              | KeyLab mk3 Arturia                    |
| Release > or Link release velocity to  | Song ma        | KeyLab mkll                           |
| Dickup (takaguar mada)                 | Dorforma       | KORG Keystage DAW                     |
| Pickup (takeover mode)                 | Periorina      | ✓ MIDIPLUS X Max                      |
| O Auto accept detected controller      | Generat        | MiniLab 3 DEV                         |
| Foot pedal controls note off           |                | Minil ab mkll V2                      |
|                                        |                | Mixer Control Scrint                  |
|                                        |                | Mixer control scripe                  |

# 6.4 Logic Pro X

- 1. Download Logic Pro X script folder.
- 2. Open Install\_X\_Max\_Scripts.dmg .

| • • •         | < > Downloads                           |          | <u> </u>    | ₫ ⊘ ⊙ •               | Q |
|---------------|-----------------------------------------|----------|-------------|-----------------------|---|
| Favorites 🗸 🚺 | Name                                    | Size     | Kind        | Date Added            |   |
| AirDrop       | ✓ ■ Logic Pro Scripts                   |          | Folder      | Today at 17:02        |   |
| ④ Recents     | Install_X_Max_Scripts.dmg               | 3.8 MB   | Disk Image  | Today at 17:02        |   |
|               | Logic Pro Scripts.zip                   | 1.9 MB   | ZIP archive | Today at 16:57        |   |
|               | ableton_live_trial_12.0.2_universal.dmg | 3.05 GB  | Disk Image  | May 22, 2024 at 18:26 |   |
| Desktop       | > 🛅 Waves V14.0 Mac                     |          | Folder      | Apr 19, 2024 at 09:39 |   |
| Documents     | Install_Waves_Central.dmg               | 214.9 MB | Disk Image  | Apr 19, 2024 at 08:35 |   |
| () Downloads  | > 🛅 iReal_Pro_2022                      |          | Folder      | Dec 15, 2022 at 11:27 |   |
| Downloads     | MacZip_V2.3.dmg                         | 15.7 MB  | Disk Image  | Dec 13, 2022 at 19:08 |   |
| Cloud         |                                         |          |             |                       |   |
| 🛆 iCloud Dri  |                                         |          |             |                       |   |
| 📑 Shared      |                                         |          |             |                       |   |
| Locations     |                                         |          |             |                       |   |
| 🖂 ВООТСАМР    |                                         |          |             |                       |   |
| Network       |                                         |          |             |                       |   |

3. Click on **Double-click-to-Install** to install.

| •••                     |          | Install_X_Max_Scripts |
|-------------------------|----------|-----------------------|
| 4                       |          |                       |
| Double-click-to-Install | MIDIPLUS |                       |
|                         |          |                       |
|                         |          |                       |
|                         |          |                       |
|                         |          |                       |
|                         |          |                       |
|                         |          |                       |
|                         |          |                       |
|                         |          |                       |
|                         |          |                       |

# 7. MIDIPLUS Control Center

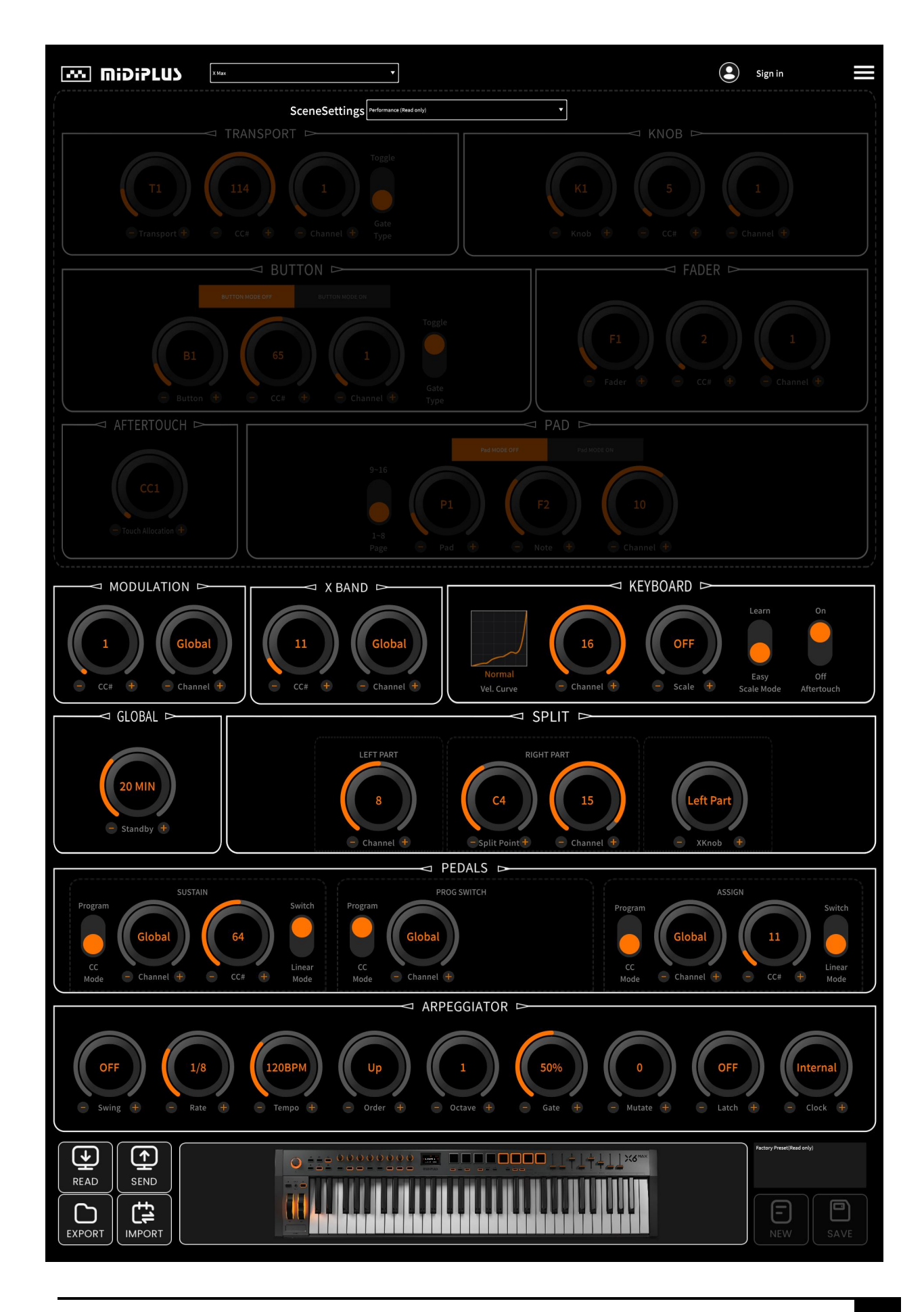

1. Scene: You can set the X Max to different scenes, the default Performance and DAW scenes cannot be changed. You can select the Performance or User scene to create your own preset, and these presets can be saved in the X Max.

(1) Tansport: You can configure the CC number, MIDI Channel and button type of the tansport buttons.

2 Knobs: You can configure the CC number and MIDI Channel of 8 knobs.

3 Buttons: You can select the difference mode to configure. In CC mode(Button mode off),

you can configure the CC number, MIDI Channel and button type. In sound mode(Button mode on), you can configure the sound of 8 buttons.

4 Faders: You can configure the CC number and MIDI Channel of 8 faders.

(5) Aftertouch: You can configure the CC number keyboard aftertouch.

(6) PADs: You can select the difference mode to configure. In Note mode(PAD mode off), you can configure the note(drum) and MIDI Channel. In CC mode(PAD mode on), you can configure the CC number, MIDI Channel and Pad type.

2. Modulation Joywheels: You can configure the CC number and MIDI Channel of the modulation joywheel.

3. X Band: You can configure the CC number and MIDI Channel of the X Band.

4. Keyboard: You can configure the Vel. Curve, MIDI Channel, Scale, Scale Mode and aftertouch switch of keyboard.

5. Stand by: You can configure the stand by time of X max.

6. Split: You can configure the MIDI Channel, split point and controller allocate of the left or right part.

7. Pedals: You can configure the mode of 3 pedals. In CC mode, you can configure the CC number and MIDI Channel. In sound mode, you can configure the MIDI Channel.

8. Arpeggiator: You can configure the Swing, Rate, Tempo, Order, Octave, Gate, Mutate, Latch and Clock Source of arpeggiator.

Note: please visit <u>Download Address</u> to download the MIDIPLUS CONTORL CENTER.

# 8. Appendix

# 8.1 Specifications

| Product Name      | X Max                                                                     |
|-------------------|---------------------------------------------------------------------------|
| Keyboard          | 49/61/88 Full-sized, Semi-weighted velocity-sensitive and aftertouch Keys |
| Maximum Polyphony | 64                                                                        |
| Screen            | TFT                                                                       |
| Button            | 2 Octave buttons, 1 Transpose button, 6 Transport buttons, 8 Parameter    |
|                   | knobs and 9 function knobs                                                |
| Knob              | 1 Clickable encoder and 8 knobs                                           |
| PAD               | 8 velocity-sensitive pads with backlit                                    |
| Joy Wheel         | 1 Pitch, 1 Modulation                                                     |

| Touch joywheel | 1 Touch joywheel                                                         |  |  |  |  |  |
|----------------|--------------------------------------------------------------------------|--|--|--|--|--|
| Connectors     | USB port, MIDI IN, MIDI THRU, MIDI OUT, Sustain pedal input, Prog Switch |  |  |  |  |  |
|                | pedal Input, Assign pedal input, 2 Balance output, 1 AUX IN jack and 1   |  |  |  |  |  |
|                | Headphone jack                                                           |  |  |  |  |  |
| Dimensions     | X4Max: 792.3*209.8*86.4 mm X6Max: 957.5*209.8*86.4 mm                    |  |  |  |  |  |
|                | X8Max: 1335*209.8*86.4 mm                                                |  |  |  |  |  |
| Net Weight     | X4Max: 5.00 kg X6Max: 6.07 kg X8Max: 8.26 kg                             |  |  |  |  |  |

# 8.2 Scales

| SCALE           | NOTE                           |
|-----------------|--------------------------------|
| OFF             | -                              |
| China 1         | C, D, E, G, A                  |
| China 2         | C, E b , F, G,B b              |
| Japan 1         | C,D b , F, G, B b              |
| Japan 2         | C, D, E 🦻 , G, A 🖗             |
| Blues 1         | C, E♭, F, F♯, G, B♭            |
| Blues 2         | C, D, E ♭ , E, G, A            |
| Вевор           | C, D, E, F, G, A, B♭, B        |
| Whole Tone      | C, D, E, F♯, G♯, B♭            |
| Middle East     | C, D ♭ , E, F, G, A ♭ , B      |
| Dorian          | C, D, E ♭ , F, G, A, B ♭       |
| Lydian          | C, D, E, F <b>#</b> , G, A, B  |
| Harmonic Minor  | C, D, E b , F, G, A b , B      |
| Minor           | C, D, E ♭ , F, G, A ♭ , B ♭    |
| Phrygian        | C, D b , E b , F, G, A b , B b |
| Hungarian Minor | C, D, E♭, F♯, G, A♭, B         |
| Egypt           | C, D b , E b , E, G, A b , B b |
| Vaporwave       | C, D, E b , G, B b             |
| Dangerous       | C, D, F#, A                    |
| Ryukyu Island   | C, D, E, G, B                  |
| Cowboy          | C, D, E b , F, G, B b          |

# 8.3 MIDI CC List

| CC No.  | Control Function                 | CC No.    | Control Function             |
|---------|----------------------------------|-----------|------------------------------|
| 0       | Bank Select MSB                  | 65        | Portamento On/Off            |
| 1       | Modulation                       | 66        | Sostenuto On/Off             |
| 2       | Breath Controller                | 67        | Soft Pedal On/Off            |
| 3       | Undefined                        | 68        | Legato FootControl           |
| 4       | Foot Controller                  | 69        | Hold 2                       |
| 5       | Portamento Time                  | 70        | Sound Variation              |
| 6       | Data Entry MSB                   | 71        | Timbre/Harmonic Intens.      |
| 7       | Channel Volume                   | 72        | Release Time                 |
| 8       | Balance                          | 73        | Attack Time                  |
| 9       | Undefined                        | 74        | Brightness                   |
| 10      | Pan                              | 75        | Decay Time                   |
| 11      | Expression Controller            | 76        | Vibrato Rate                 |
| 12      | Effect Controller 1              | 77        | Vibrato Depth                |
| 13      | Effect Controller 2              | 78        | Vibrato Delay                |
| 14 ~ 15 | Undefined                        | 79        | Sound Controller 10          |
| 16      | General Purpose Controller 1     | 80        | General Purpose Controller 5 |
| 17      | General Purpose Controller 2     | 81        | General Purpose Controller 6 |
| 18      | General Purpose Controller 3     | 82        | General Purpose Controller 7 |
| 19      | General Purpose Controller 4     | 83        | General Purpose Controller 8 |
| 20 ~ 31 | Undefined                        | 84        | Portamento Control           |
| 32      | Bank Select LSB                  | 85 ~ 90   | Undefined                    |
| 33      | Modulation LSB                   | 91        | Reverb Send Level            |
| 34      | Breath Controller LSB            | 92        | Tremolo Depth                |
| 35      | Undefined                        | 93        | Chorus Send Level            |
| 36      | Foot Controller LSB              | 94        | Celestes Depth               |
| 37      | Portamento LSB                   | 95        | Phaser Depth                 |
| 38      | Data Entry LSB                   | 96        | Data Increment               |
| 39      | Channel Volume LSB               | 97        | Data Decrement               |
| 40      | Balance LSB                      | 98        | NRPN LSB                     |
| 41      | Undefined                        | 99        | NRPN MSB                     |
| 42      | Pan LSB                          | 100       | RPN LSB                      |
| 43      | Expression Controller LSB        | 101       | RPN MSB                      |
| 44      | Effect Controller 1 LSB          | 102 ~ 119 | Undefined                    |
| 45      | Effect Controller 2 LSB          | 120       | All Sound Off                |
| 46 ~ 47 | Undefined                        | 121       | Reset All Controllers        |
| 48      | General Purpose Controller 1 LSB | 122       | Local Control On/Off         |
| 49      | General Purpose Controller 2 LSB | 123       | All Notes Off                |
| 50      | General Purpose Controller 3 LSB | 124       | Omni Mode Off                |
| 51      | General Purpose Controller 4 LSB | 125       | Omni Mode On                 |
| 52 ~ 63 | Undefined                        | 126       | Mono Mode On                 |
| 64      | Sustain                          | 127       | Poly Mode On                 |

# 8.4 Voice List

| Number | Name           | Number | Name               | Number | Name               |
|--------|----------------|--------|--------------------|--------|--------------------|
|        | Piano          |        | Organ              | 74     | Overdrive Guitar 2 |
| 1      | Grand Piano    | 37     | Hammond Organ      | 75     | Distortion Guitar  |
| 2      | Grand Piano 2  | 38     | Hammond Organ 2    | 76     | Guitar Harmonics   |
| 3      | Grand Piano 3  | 39     | Percussive Organ   | 77     | Guitar Feedback    |
| 4      | Grand Piano 4  | 40     | Rock Organ         |        | Bass               |
|        | E.Piano        | 41     | Church Organ       | 78     | E-Bass             |
| 5      | Dyno E.Piano   | 42     | Church Organ 2     | 79     | E-Bass 2           |
| 6      | Dyno E.Piano 2 | 43     | Organ 109          | 80     | Acoustic Bass      |
| 7      | Elec.Grand 80  | 44     | 60's Organ         | 81     | Fingered Bass      |
| 8      | A200 E.Piano   | 45     | Even Bar           | 82     | Fingered Bass 2    |
| 9      | A200 E.Piano 2 | 46     | Organ Bass         | 83     | Picked Bass        |
| 10     | FM E.Piano DX  | 47     | Organ              | 84     | Picked Bass 2      |
| 11     | FM E.Piano SA  | 48     | Detuned Organ      | 85     | Picked Bass 3      |
| 12     | FM EP Soft     | 49     | Rotary Organ       | 86     | Fretless Bass      |
| 13     | FM EP Hard     | 50     | Rotary Organ 2     | 87     | Slap Bass          |
| 14     | E.Piano        | 51     | Reed Organ         | 88     | Slap Bass 2        |
| 15     | E.Piano 2      | Accore | dion & Harmonica   | 89     | Slap Bass 3        |
| 16     | E.Piano 3      | 52     | French Accordion   | 90     | Atmosphere         |
| 17     | E.Piano 4      | 53     | Harmonica          | 91     | TB303 Bass         |
| 18     | E.Piano 5      | 54     | Bandoneon          | 92     | Tekno Bass         |
| 19     | 60's E.Piano   |        | Guitar             | 93     | Tekno Bass 2       |
| 20     | Detuned EP     | 55     | Nylon Guitar       | 94     | Seq 303 Overdrive  |
| 21     | Detuned EP 2   | 56     | Nylon Guitar 2     | 95     | Seq 303            |
| 22     | Detuned EP 3   | 57     | Ukulele            | 96     | Reso SH Bass       |
| 23     | Harpsichord    | 58     | Steel Guitar       | 97     | Modular Bass 2     |
| 24     | Harpsichord 2  | 59     | Steel Guitar 2     | 98     | Seq Bass           |
| 25     | Clavinet       | 60     | 12 String Guitar   | 99     | Analog Bass        |
|        | Percussion     | 61     | 12 String Guitar 2 | 100    | Rubber Bass        |
| 26     | Celesta        | 62     | Santur             | 101    | SH101 Bass         |
| 27     | Glockenspiel   | 63     | Santur 2           | 102    | SH101 Bass 2       |
| 28     | Music Box      | 64     | Mandolin           | 103    | Synth Bass         |
| 29     | Music Box 2    | 65     | Jazz Guitar        | 104    | Synth Bass 2       |
| 30     | Vibraphone     | 66     | Hawaiian Guitar    | 105    | Synth Bass 3       |
| 31     | Vibraphone 2   | 67     | Clean Guitar       | 106    | Synth Bass 4       |
| 32     | Marimba        | 68     | Clean Guitar 2     | 107    | Synth Bass 5       |
| 33     | Marimba 2      | 69     | Chorus Guitar      | 108    | Synth Bass 6       |
| 34     | Xylophone      | 70     | Chorus Guitar 2    | 109    | Synth Bass 7       |
| 35     | Tubular Bell   | 71     | Muted E.Guitar     | 110    | Smooth Bass        |
| 36     | Tinkle Bell    | 72     | Funk Guitar        | S      | trings & Choir     |
|        |                | 73     | Overdrive Guitar   | 111    | Violin             |

| 112                                                                          | Viola                                                                                                    | 148                                                                                            | Soprano Sax 2                                                                                                    | 185                                                                                        | Soundtrack                                                                                                    |
|------------------------------------------------------------------------------|----------------------------------------------------------------------------------------------------|------------------------------------------------------------------------------------------------|----------------------------------------------------------------------------------------------------|--------------------------------------------------------------------------------------------|----------------------------------------------------------------------------------------------------|
| 113                                                                          | Cello                                                                                                    | 149                                                                                            | Alto Sax                                                                                                    | 186                                                                                        | Warm Pad                                                                                                    |
| 114                                                                          | Contrabass                                                                                                    | 150                                                                                            | Alto Sax 2                                                                                                    | 187                                                                                        | Polysyn.Pad                                                                                                    |
| 115                                                                          | Tremolo Strings                                                                                                    | 151                                                                                            | Tenor Sax                                                                                                    | 188                                                                                        | Space Vox Pad                                                                                                    |
| 116                                                                          | Pizzico Strings                                                                                                    | 152                                                                                            | Breathy Tenor                                                                                                    | 189                                                                                        | Halo Pad                                                                                                    |
| 117                                                                          | Harp                                                                                                    | 153                                                                                            | Baritone Sax                                                                                                    | 190                                                                                        | Sweep Pad                                                                                                    |
| 118                                                                          | Classic String+Pad                                                                                                    | 154                                                                                            | Baritone Sax 2                                                                                                    | 191                                                                                        | Brightness                                                                                                    |
| 119                                                                          | String Ensemble                                                                                                    | 155                                                                                            | English Horn                                                                                                    | 192                                                                                        | Goblin                                                                                                    |
| 120                                                                          | Classic Poly Synth                                                                                                    | 156                                                                                            | English Horn 2                                                                                                    | 193                                                                                        | Echo Drops                                                                                                    |
| 121                                                                          | Orchestra                                                                                                    | 157                                                                                            | Bassoon                                                                                                    | 194                                                                                        | Echo Pan                                                                                                    |
| 122                                                                          | Slow String Ensemble                                                                                                    | 158                                                                                            | Clarinet                                                                                                    | 195                                                                                        | Star Theme                                                                                                    |
| 123                                                                          | OB String                                                                                                    | 159                                                                                            | Bass Clarinet                                                                                                    |                                                                                            | World                                                                                                    |
| 124                                                                          | Synth Strings                                                                                                    | 160                                                                                            | Oboe                                                                                                    | 196                                                                                        | Sitar                                                                                                    |
| 125                                                                          | Synth Strings 2                                                                                                    | 161                                                                                            | Piccolo                                                                                                    | 197                                                                                        | Banjo                                                                                                    |
| 126                                                                          | Synth Strings 3                                                                                                    | 162                                                                                            | Flute                                                                                                    | 198                                                                                        | Shamisen                                                                                                    |
| 127                                                                          | Choir Aahs                                                                                                    | 163                                                                                            | Recorder                                                                                                    | 199                                                                                        | Koto                                                                                                    |
| 128                                                                          | Rotary String                                                                                                    | 164                                                                                            | Pan Flute                                                                                                    | 200                                                                                        | Taisho Koto                                                                                                    |
| 129                                                                          | Voice Oohs                                                                                                    | 165                                                                                            | Bottle Blow                                                                                                    | 201                                                                                        | Kalimba                                                                                                    |
| 130                                                                          | Synth Voice                                                                                                    | 166                                                                                            | Whistle                                                                                                    | 202                                                                                        | Bagpipe                                                                                                    |
|                                                                              | Brass                                                                                                    | 167                                                                                            | Ocarina                                                                                                    | 203                                                                                        | Qudi                                                                                                    |
| 131                                                                          | Trumpet                                                                                                    |                                                                                                | Synth & Pad                                                                                                    | 204                                                                                        | Bangdi                                                                                                    |
| 132                                                                          | Trumpet 2                                                                                                    | 168                                                                                            | OB Lead                                                                                                    | 205                                                                                        | Bawu                                                                                                    |
| 133                                                                          | Flugel Horn                                                                                                    | 169                                                                                            | Saw Lead                                                                                                    | 206                                                                                        | Hulusi                                                                                                    |
| 134                                                                          |                                                                                                    |                                                                                                |                                                                                                    |                                                                                            |                                                                                                    |
|                                                                              | Bright Trumpet                                                                                                    | 170                                                                                            | Square Lead                                                                                                    | 207                                                                                        | DongXiao                                                                                                    |
| 135                                                                          | Bright Trumpet<br>Muted Trumpet                                                                                                    | 170<br>171                                                                                     | Square Lead<br>Chiffer Lead                                                                                                    | 207<br>208                                                                                 | DongXiao<br>Erhu                                                                                                    |
| 135<br>136                                                                   | Bright Trumpet<br>Muted Trumpet<br>Muted Trumpet 2                                                                                             | 170<br>171<br>172                                                                              | Square Lead<br>Chiffer Lead<br>Square Wave                                                                                                    | 207<br>208<br>209                                                                          | DongXiao<br>Erhu<br>Matouqin                                                                                                    |
| 135<br>136<br>137                                                            | Bright Trumpet<br>Muted Trumpet<br>Muted Trumpet 2<br>Trombone                                                                                 | 170<br>171<br>172<br>173                                                                       | Square Lead<br>Chiffer Lead<br>Square Wave<br>Sine Wave                                                                                                | 207<br>208<br>209<br>210                                                                   | DongXiao<br>Erhu<br>Matouqin<br>Guzheng                                                                                            |
| 135<br>136<br>137<br>138                                                     | Bright Trumpet<br>Muted Trumpet<br>Muted Trumpet 2<br>Trombone<br>Tuba                                                                         | 170<br>171<br>172<br>173<br>174                                                                | Square LeadChiffer LeadSquare WaveSine WaveSaw Wave                                                                                                    | 207<br>208<br>209<br>210<br>211                                                            | DongXiao<br>Erhu<br>Matouqin<br>Guzheng<br>Suona                                                                                   |
| 135<br>136<br>137<br>138<br>139                                              | Bright Trumpet<br>Muted Trumpet<br>Muted Trumpet 2<br>Trombone<br>Tuba<br>French Horns                                                         | 170<br>171<br>172<br>173<br>174<br>175                                                         | Square LeadChiffer LeadSquare WaveSine WaveSaw WaveSaw WaveSolo Syn.Vox                                                                                | 207<br>208<br>209<br>210<br>211<br>212                                                     | DongXiao<br>Erhu<br>Matouqin<br>Guzheng<br>Suona<br>Xun                                                                            |
| 135<br>136<br>137<br>138<br>139<br>140                                       | Bright Trumpet<br>Muted Trumpet<br>Muted Trumpet 2<br>Trombone<br>Tuba<br>French Horns<br>Brass Section                                        | 170<br>171<br>172<br>173<br>174<br>175<br>176                                                  | Square LeadChiffer LeadSquare WaveSine WaveSaw WaveSolo Syn.Vox5th Saw Wave                                                                            | 207<br>208<br>209<br>210<br>211<br>212                                                     | DongXiao<br>Erhu<br>Matouqin<br>Guzheng<br>Suona<br>Xun<br><b>Drum Kit</b>                                                         |
| 135<br>136<br>137<br>138<br>139<br>140<br>141                                | Bright TrumpetMuted TrumpetMuted Trumpet 2TromboneTubaFrench HornsBrass SectionBrass Section 2                                                 | 170<br>171<br>172<br>173<br>174<br>175<br>176<br>177                                           | Square LeadChiffer LeadSquare WaveSine WaveSaw WaveSolo Syn.Vox5th Saw WaveBass & Lead                                                                 | 207<br>208<br>209<br>210<br>211<br>212<br>1                                                | DongXiao<br>Erhu<br>Matouqin<br>Guzheng<br>Suona<br>Xun<br><b>Drum Kit</b><br>Standard Kit                                         |
| 135   136   137   138   139   140   141   142                                | Bright TrumpetMuted TrumpetMuted Trumpet 2TromboneTubaFrench HornsBrass SectionBrass Section 2M12 Brass                                        | 170<br>171<br>172<br>173<br>174<br>175<br>176<br>177<br>178                                    | Square LeadChiffer LeadSquare WaveSine WaveSaw WaveSolo Syn.Vox5th Saw WaveBass & LeadSoft Pad                                                         | 207<br>208<br>209<br>210<br>211<br>212<br>1<br>1<br>2                                      | DongXiao<br>Erhu<br>Matouqin<br>Guzheng<br>Suona<br>Xun<br><b>Drum Kit</b><br>Standard Kit<br>Room Kit                             |
| 135   136   137   138   139   140   141   142   143                          | Bright TrumpetMuted TrumpetMuted Trumpet 2TromboneTubaFrench HornsBrass SectionBrass Section 2M12 BrassSynth Brass                             | 170<br>171<br>172<br>173<br>174<br>175<br>176<br>177<br>178<br>179                             | Square LeadChiffer LeadSquare WaveSine WaveSaw WaveSolo Syn.Vox5th Saw WaveBass & LeadSoft PadOBX Softpad                                              | 207<br>208<br>209<br>210<br>211<br>212<br>1<br>212<br>1<br>2<br>2<br>3                     | DongXiao   Erhu   Matouqin   Guzheng   Suona   Xun   Drum Kit   Standard Kit   Room Kit   Power Kit                                |
| 135   136   137   138   139   140   141   142   143   144                    | Bright TrumpetMuted TrumpetMuted Trumpet 2TromboneTubaFrench HornsBrass SectionBrass Section 2M12 BrassSynth Brass 2                           | 170<br>171<br>172<br>173<br>174<br>175<br>176<br>177<br>178<br>179<br>180                      | Square LeadChiffer LeadSquare WaveSine WaveSaw WaveSolo Syn.Vox5th Saw WaveBass & LeadSoft PadOBX SoftpadHook                                          | 207<br>208<br>209<br>210<br>211<br>212<br>1<br>212<br>1<br>2<br>2<br>3<br>3<br>4           | DongXiaoErhuMatouqinGuzhengSuonaXunDrum KitStandard KitRoom KitPower KitElectro Kit                                                |
| 135   136   137   138   139   140   141   142   143   144   145              | Bright TrumpetMuted TrumpetMuted Trumpet 2TromboneTubaFrench HornsBrass SectionBrass Section 2M12 BrassSynth Brass 2Synth Brass 3              | 170<br>171<br>172<br>173<br>174<br>175<br>176<br>177<br>178<br>179<br>180<br>181               | Square LeadChiffer LeadSquare WaveSine WaveSaw WaveSolo Syn.Vox5th Saw WaveBass & LeadSoft PadOBX SoftpadHookK500 Bell                                 | 207<br>208<br>209<br>210<br>211<br>212<br>1<br>212<br>1<br>2<br>2<br>3<br>4<br>5           | DongXiao<br>Erhu<br>Matouqin<br>Guzheng<br>Suona<br>Xun<br><b>Drum Kit</b><br>Standard Kit<br>Room Kit<br>Power Kit<br>Electro Kit |
| 135   136   137   138   139   140   141   142   143   144   145   146        | Bright TrumpetMuted TrumpetMuted Trumpet 2TromboneTubaFrench HornsBrass SectionBrass Section 2M12 BrassSynth Brass 2Synth Brass 3Synth Brass 4 | 170<br>171<br>172<br>173<br>174<br>175<br>176<br>177<br>178<br>179<br>180<br>181<br>182        | Square LeadChiffer LeadSquare WaveSine WaveSaw WaveSolo Syn.Vox5th Saw WaveBass & LeadSoft PadOBX SoftpadHookK500 BellFantasia Pad                     | 207<br>208<br>209<br>210<br>211<br>212<br>1<br>2<br>2<br>3<br>4<br>5<br>6                  | DongXiaoErhuMatouqinGuzhengSuonaXunDrum KitStandard KitRoom KitPower KitElectro KitTR808 KitJazz Kit                               |
| 135   136   137   138   139   140   141   142   143   144   145   146   Wood | Bright TrumpetMuted TrumpetMuted Trumpet 2TromboneTubaFrench HornsBrass SectionBrass Section 2M12 BrassSynth Brass 2Synth Brass 3Synth Brass 4 | 170<br>171<br>172<br>173<br>174<br>175<br>176<br>177<br>178<br>179<br>180<br>181<br>182<br>183 | Square LeadChiffer LeadSquare WaveSine WaveSaw WaveSaw WaveSolo Syn.Vox5th Saw WaveBass & LeadSoft PadOBX SoftpadHookK500 BellFantasia PadSyn.Calliope | 207<br>208<br>209<br>210<br>211<br>212<br>1<br>212<br>1<br>2<br>2<br>3<br>4<br>5<br>6<br>7 | DongXiaoErhuMatouqinGuzhengSuonaXunDrum KitStandard KitRoom KitPower KitElectro KitTR808 KitJazz KitBrush Kit                      |

www.midiplus.com